## Manage Your Personal Information on File (Citizenship, DOB, Gender)

Last updated June 3, 2020

Your personal information, such as your date of birth, gender, gender identity, preferred pronouns, citizenship, and race/ethnicity, are all managed through the Change My Personal Information task.

## Change Your Personal Information on File

1) Start the Change My Personal Information task.

• You can also initiate this task from the **Personal Information** worklet or from Workday search.

**2)** Read the instructions/requirements at the top of the page, then scroll down to see editable fields.

3) Click the **pencil icon** to enable editing on any field.

4) Click the checkmark icon to save changes to a field or the back arrow to revert changes.

**5)** Upload any necessary documentation by clicking the **Attachments** field.

- Select a file from your computer.
- Select a **Category** for the uploaded file.
- Repeat as necessary for additional documents using the **Upload** button.

**6)** Click **Submit** when ready. Changes to your gender, date of birth, or citizenship route to HR for approval.

## Cancel a Personal Information Change Submission

You cannot make further changes to your personal information when you already have changes in progress. If you need to cancel a pending submission, follow the steps below.

1) Start the Change My Personal Information task.

2) Hover over the link in the Action table column.

**3)** Click the **Related Actions** button next to the link (a rectangle with three dots).

4) Hover over the **Business Process** tab in the popup menu.

5) Click Cancel or Delete.

**6)** In the **Comment** field at the bottom of the screen, explain (briefly) why you want to cancel your request.

7) Click Submit to confirm cancelation.

8) Click **Done** to exit the task.